# PASSO A PASSO CRIAR CROQUI DE ÁREA PARA SOLTURA DE ANIMAIS USANDO GOOGLE EARTH

## **1. ABRIR O GOOGLE EARTH**

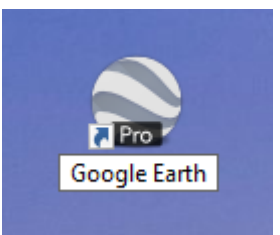

# 2. LOCALIZAÇÃO DA PROPRIEDADE

#### 2.1 Localizar por aproximação no mapa

Para localizar visualmente a propriedade no Google Earth pode-se aproximar a imagem (usando o mouse) dando "zoom' até chegar na propriedade ou digitar no campo de pesquisa o endereço, ou endereço próximo. Por exemplo, para localizar a Prefeitura de Domingos Martins. Digite: Rua Bernardino Monteiro, 22, Domingos Martins, ES. Conforme na Imagem abaixo. Depois clique em "Pesquisar":

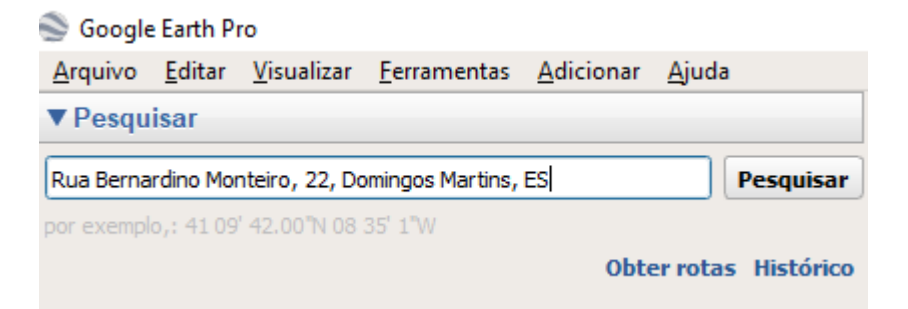

Observe que o Google faz uma aproximação do local do endereço informado:

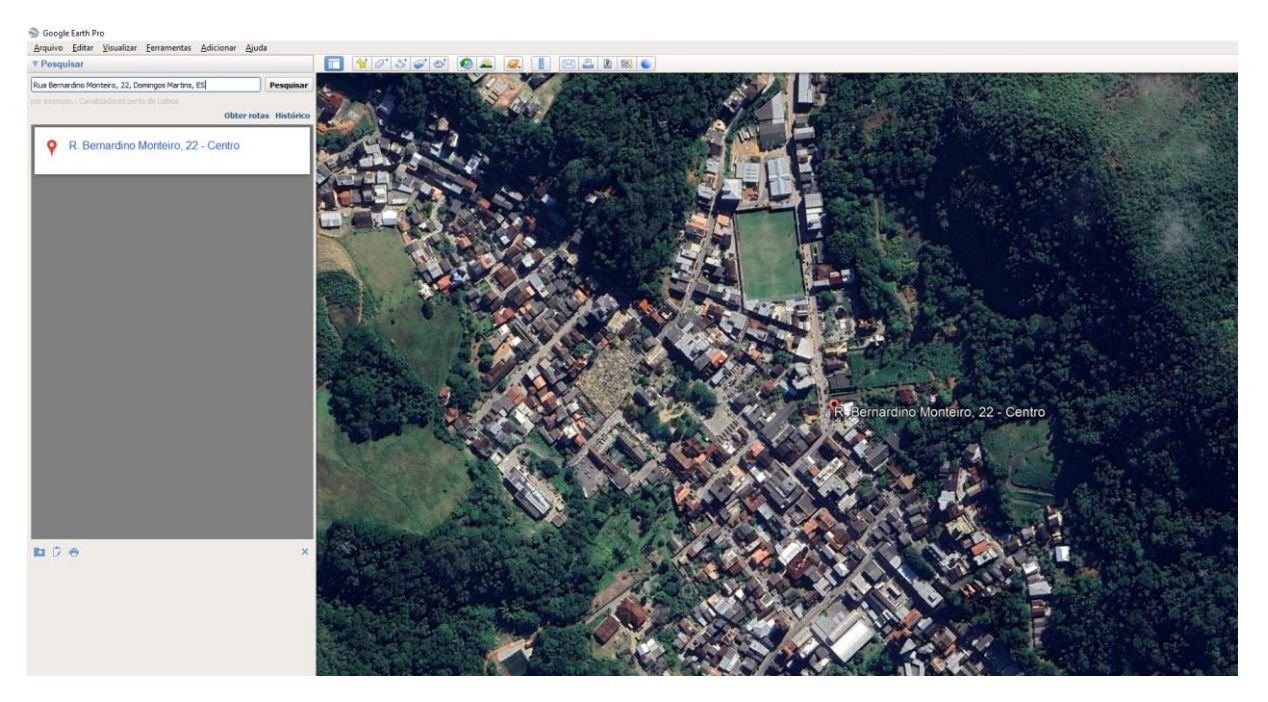

### 1.2 Localizar utilizando coordenadas

Caso tenha as coordenadas da propriedade em formato UTM, pegue o marcador de coordenadas no Google:

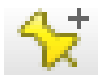

Digite as coordenadas nos campos indicados conforme a figura abaixpo. Por exemplo, vamos usar as coordenadas da Prefeitura de Domingos Martins: 326851 e 7747637. Observação: No campo "Zone", verifique se está 24 K. Se não digite 24 K.

| Google Earth - Novo Marcador d                                    | e local                                         |                                         |
|-------------------------------------------------------------------|-------------------------------------------------|-----------------------------------------|
| Nome: Marcador de local sem títul                                 |                                                 |                                         |
| Zone:<br>Longitude UTM:<br>Latitude UTM:                          | 24K<br>326851 m E<br>7747637 m S                | Nova Venecia •São Mateus                |
| Descrição <u>Estilo/Cor Ver</u><br>Adicionar link) Adicionar<br>I | Altitude<br>magem da Web Adicionar imagem local | Marcador de local sem título<br>Vitoria |
|                                                                   | OK Cancelar                                     | Guarapari                               |
| AND STREET AND SHOULD BE                                          | The second stand and a                          | Cachoeiro de Itapemirim                 |

Observe que o marcador ficou na coordenada indicada. Faça uma aproximação do local marcado para verificar se é a propriedade que deseja marcar. No exemplo: a Prefeitura de Domingos Martins.

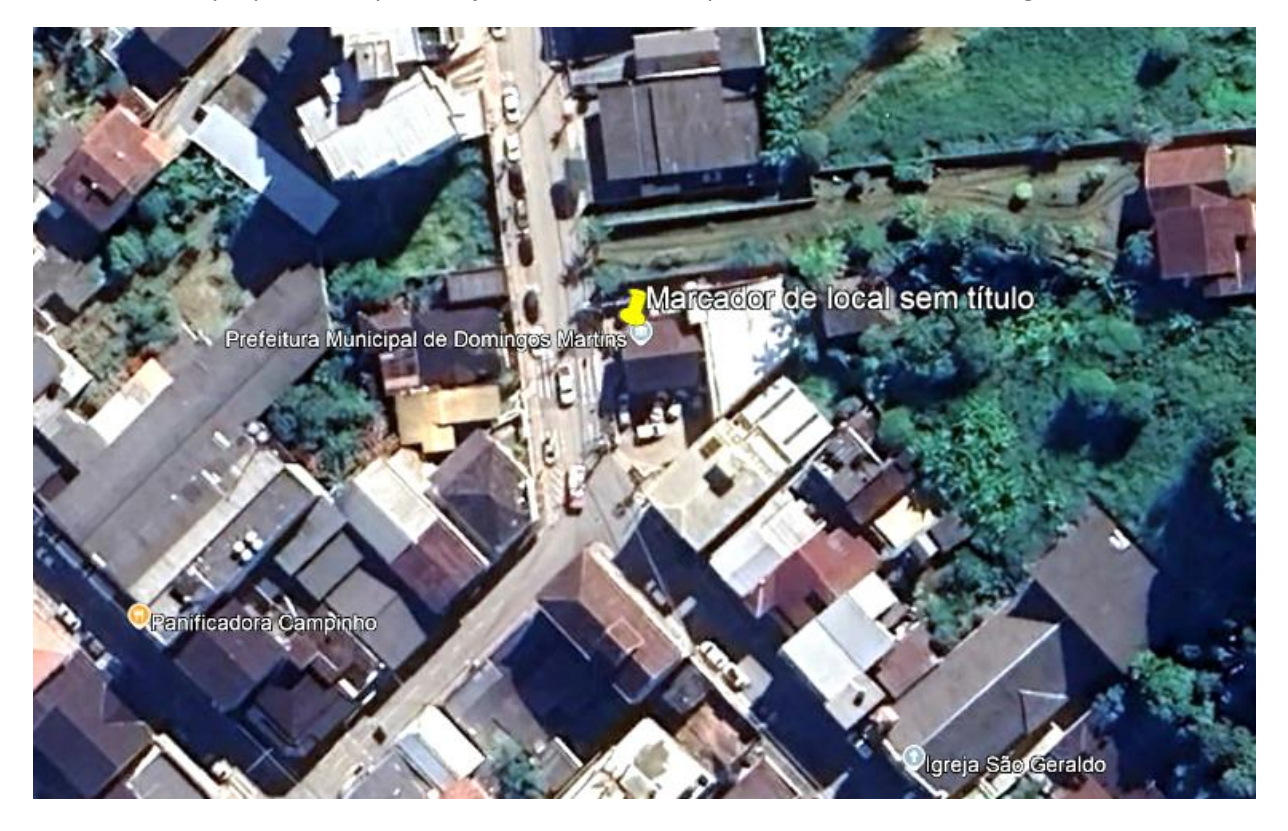

#### 3. CRIANDO CROQUI DA ÁREA

Para criar croqui (mapa de localização da área) vamos usar outra ferramenta do Google Earth. A ferramenta "Adicionar Polígono":

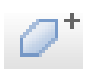

Clique na ferramenta Adicionar Polígono. Observe que vai abrir uma tela igual a figura abaixo:

| Google Earth - Novo Polígono                                    |
|-----------------------------------------------------------------|
|                                                                 |
| Nome: Polígono sem título                                       |
|                                                                 |
| Descrição Estilo/Cor Ver Altitude Medidas                       |
| Adicionar link) Adicionar imagem da Web) Adicionar imagem local |
| 1                                                               |
|                                                                 |
|                                                                 |
|                                                                 |
|                                                                 |
|                                                                 |
|                                                                 |
|                                                                 |
|                                                                 |
|                                                                 |
|                                                                 |
|                                                                 |
|                                                                 |
|                                                                 |
|                                                                 |
| OK Cancelar                                                     |

Dê um nome para o polígono. Na tela onde está indicado "Nome" escreva "Área da Prefeitura".

| Google Earth - Editar Marcador de local 🔹                     |      |  |  |  |
|---------------------------------------------------------------|------|--|--|--|
|                                                               |      |  |  |  |
| Nome: Área da Prefeitura                                      | 3    |  |  |  |
|                                                               |      |  |  |  |
| Zone: 24K                                                     |      |  |  |  |
| Longitude UTM: 326851.00 m E                                  |      |  |  |  |
| Latitude UTM: 7747637.00 m S                                  |      |  |  |  |
|                                                               |      |  |  |  |
| Descrição Estila (Cas Mar Alithuda                            |      |  |  |  |
| Descrição Estilo/Cor Ver Altitude                             |      |  |  |  |
| Adicionar link Adicionar imagem da Web Adicionar imagem local |      |  |  |  |
|                                                               |      |  |  |  |
|                                                               |      |  |  |  |
|                                                               |      |  |  |  |
|                                                               |      |  |  |  |
|                                                               |      |  |  |  |
|                                                               |      |  |  |  |
|                                                               |      |  |  |  |
|                                                               |      |  |  |  |
|                                                               |      |  |  |  |
|                                                               |      |  |  |  |
|                                                               |      |  |  |  |
| OK Cance                                                      | elar |  |  |  |

Deixa e tela aberta. Agora vai clicando no mapa onde quer fazer um polígono, ou seja, onde quer marcar uma área no mapa. Como exemplo: vamos fazer um polígono no terreno atrás da Prefeitura de Domingos Martins.

Cada clique que der no mapa vai criando um ponto de coordenada e ligando um ponto ao outro até fechar um polígono. Para finalizar clique em "OK" na tela em aberto.

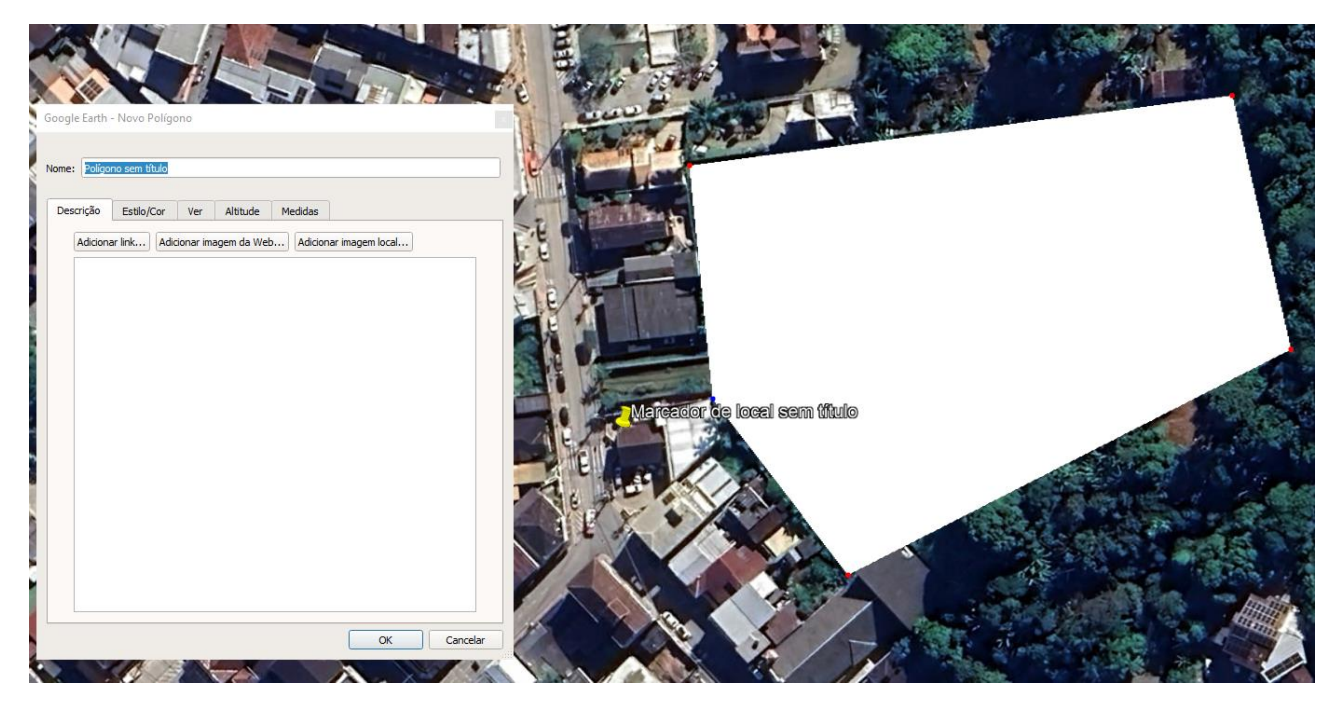

Para tirar, ou trocar a cor do polígono, clique com o **BOTÃO DIREITO** do mouse no nome do polígono "Área da Prefeitura" e depois clique em "Propriedades":

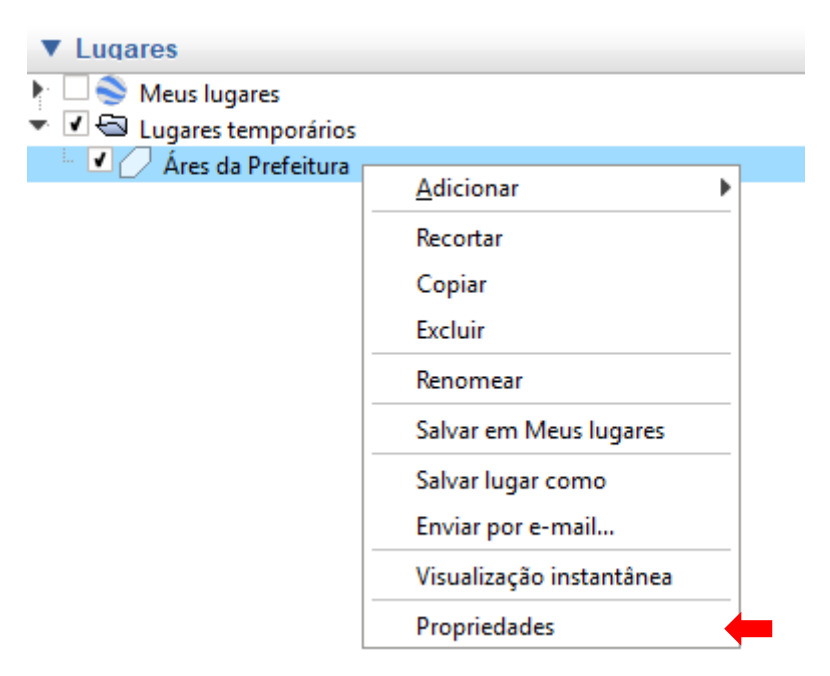

Observe que tela aparece. Na aba "Estilo/Cor" é possível mudar as cores das linhas, tirar a cor do fundo. Por exemplo, vamos tirar a Cor do Fundo e deixar a linha de cor vermelha.

Na aba "Estilo/Cor", em 'Linhas' coloque a cor vermelha e em "Área" coloque como 'Circunscrito', conforme na imagem abaixo. Clique "Ok" ao terminar:

| Google Earth - Novo Polígono |                                 |  |
|------------------------------|---------------------------------|--|
|                              |                                 |  |
| Nome: Área d                 | la Prefeitura                   |  |
|                              |                                 |  |
| Descrição                    | Estilo/Cor Ver Altitude Medidas |  |
|                              |                                 |  |
| Linhas                       |                                 |  |
| Cor:                         |                                 |  |
| Área                         |                                 |  |
| Cor:                         | Circunscrito   Opacidade: 100%  |  |
|                              | Aleatória                       |  |
|                              |                                 |  |
|                              |                                 |  |
|                              |                                 |  |
|                              |                                 |  |
|                              |                                 |  |
|                              |                                 |  |
|                              |                                 |  |
|                              |                                 |  |
|                              |                                 |  |
|                              |                                 |  |
|                              | OK Cancelar                     |  |
|                              |                                 |  |

Observe que foi retirado a cor de fundo do polígono e ficou apenas a linha com cor vermelha marcando a área:

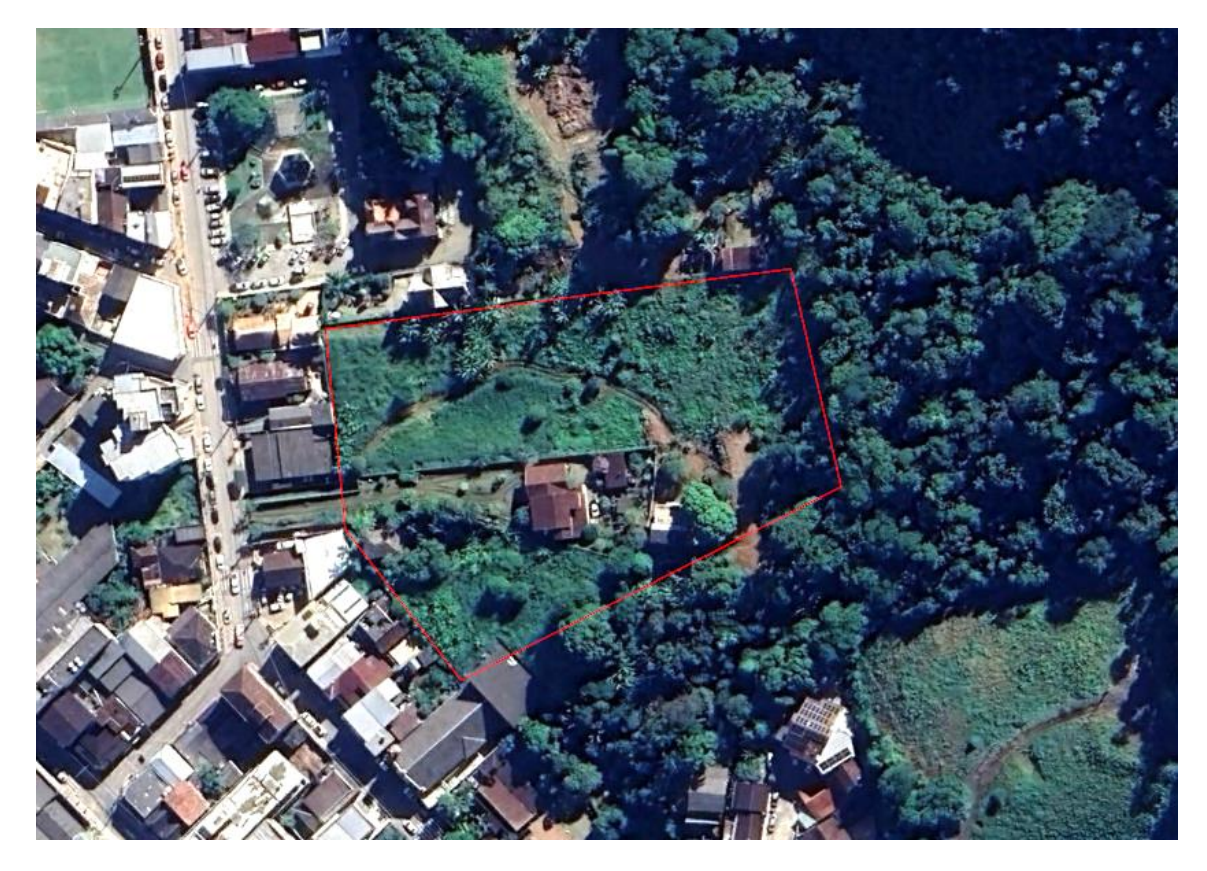

Agora, caso deseje fazer dentro do polígono outras áreas para indicar onde está localizado, por exemplo: comedouro, faça novamente o mesmo procedimento criando um polígono dentro do polígono existente com a ferramenta "Adicionar Polígono":

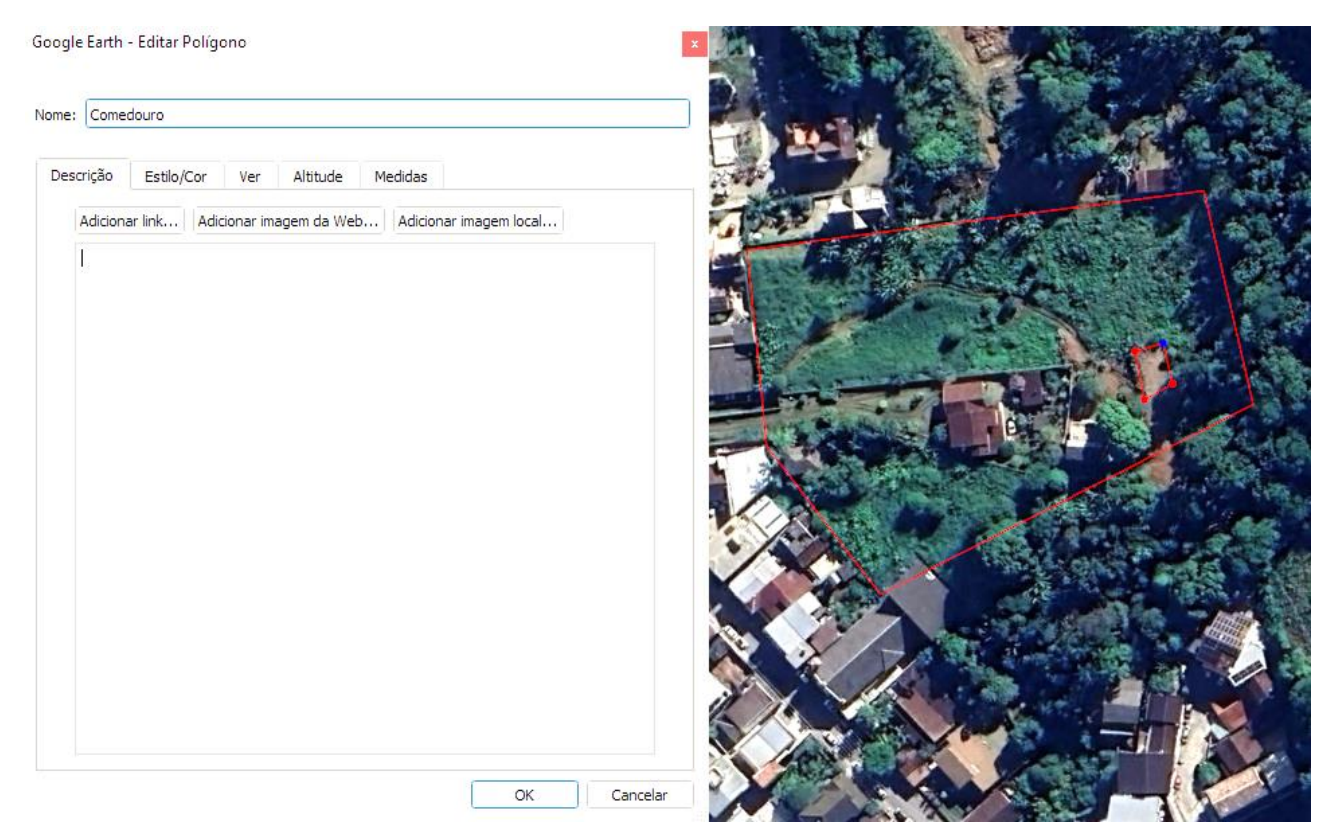

Para finalizar o croqui, faça um **PRINT** (imagem da tela) para colar, como figura/imagem, dentro de outro documento, como por exemplo, dentro do Word. Se possível, deixe as coordenadas aparecendo na imagem para facilitar a identificação da área:

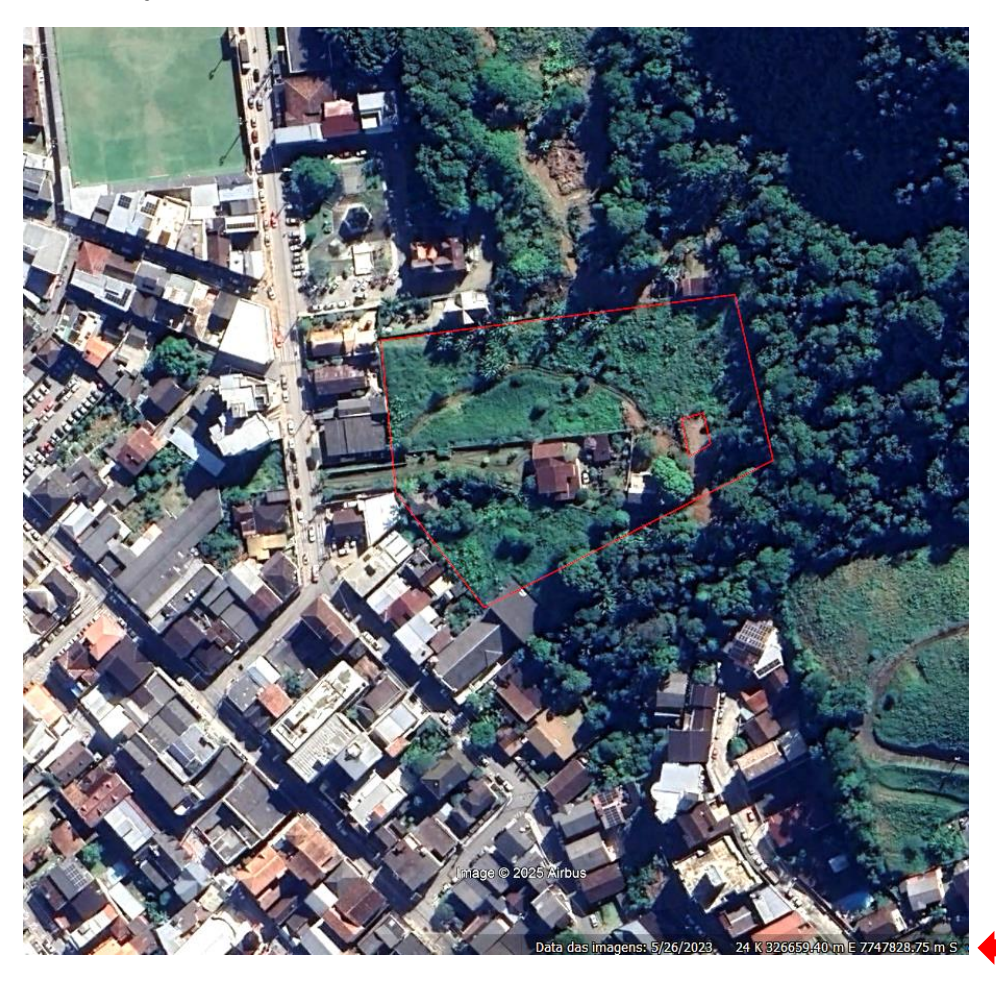